# Geologia, Storia e Turismo

# FAQ Frequently Asked Questions

#### Introduzione

Nel <u>sito</u> "Geologia, Storia e Turismo" troverete la localizzazione dei geositi, ovvero i luoghi della geologia a valenza regionale, dei numerosi castelli che caratterizzano la regione Emilia-Romagna e dei musei geologico-naturalistici. I geositi sono inseriti nella unità di paesaggio geologico, che consentono di vedere il territorio regionale da un punto di vista nuovo, basato sulle incredibili e varie forme che la geologia imprime sul paesaggio. Sono inoltre riportati i percorsi della rete escursionistica regionale, gli agriturismi, i parchi e le riserve naturali. Per ogni elemento interrogabile sulla mappa con un click, è possibile consultare la relativa scheda di dettaglio che ne approfondisce i contenuti, tramite informazioni ed immagini.

In queste pagine sono elencate le FAQ.

Una breve <u>guida introduttiva</u> alla navigazione del sito consente di chiarire i meccanismi di navigazione, mentre per maggiori approfondimenti sull'utilizzo del CMS Moka aprite la <u>guida dettagliata</u> dell'applicazione.

#### Come faccio a trovare un geosito?

Nella barra degli strumenti selezionare il livello cartografico "Geositi". A fianco dello strumento d'interrogazione apparirà il pulsante che consente la consultazione dei dati tabellari del livello scelto. Cliccare sul pulsante per aprire la tabella. Digitare il nome del geosito nel riquadro posizionato sotto al campo Nome, ad esempio "bismantova". Cliccare sul pulsante Ricerca. La tabella mostrerà tutti i geositi che contengono nel nome la voce "bismantova". Per posizionare la mappa sul geosito d'interesse cliccare sul pulsante in testa alla riga della tabella. Per eseguire una nuova ricerca cliccare sul bottone Pulisci.

### Come mai sulla mappa non si vedono i castelli?

Per ogni livello cartografico sono impostate delle soglie di visualizzazione che limitano la visibilità a determinate scale. Cliccando sul nome del livello compare un riquadro nel quale è possibile portare il livello d'ingrandimento alla scala che ne permette la visualizzazione. Ad esempio per i castelli la scala di visualizzazione parte dal 1:250.000.

### Come faccio ad approfondire le informazioni relative ad un castello?

I castelli appaiono sulla mappa a partire dalla scala 1:250.000.

Scegliere il livello "castelli" nel menu "scegli il livello" presente nella barra degli strumenti. Attivare il pulsante *identifY* (i) e cliccare sul simbolo del castello di interesse nella mappa;

Nel risultato dell'interrogazione del castello scelto cliccare su "Apri il collegamento" posto a fianco della voce "Scheda Castelli". Si aprirà, in una nuova pagina, la scheda relativa al castello contenente sia le informazioni censite che quelle storiche.

Oppure, se interessa un castello di cui si ha il nome, lo si può ricercare nella tabella del livello "castelli"; scegliere il livello "castelli" nel menu "scegli il livello" presente nella barra degli strumenti. A fianco del menu a tendina, apparirà il pulsante della tabella.

Scorrerla fino all'ultimo campo denominato "nome", qui digitare il nome del castello.

Con "posizionati", si viene portati al castello sulla mappa.

Si può quindi interrogare il simbolo del castello con il pulsante identify (1).

### Dove si trova la legenda della mappa?

Il pulsante "Espande l'albero delle cartografie" che si trova in testa all'area "Cartografia" espande tutti i livelli cartografici presenti nella mappa, consentendo la visualizzazione delle rispettive legende. In alternativa è possibile cliccare sui pulsanti + posti accanto al nome del livello prescelto.

## Dove posso vedere le unità di paesaggio?

Le unità di paesaggio, rappresentate da aree colorate, sono visibili nella mappa, ciascuna descritta dalla rispettiva legenda.

Selezionando il livello "unità di paesaggio" nel menu a tendina della barra degli strumenti, si procede attivando il tasto "identifica", che consente di interrogare ogni singolo poligono nella mappa. La scheda di dettaglio riporta una foto dell'unità di paesaggio e una breve descrizione.

Per vederle tutte insieme, andare nell'area "per approfondire" e cliccare su "le unità di paesaggio geologico".

### Come faccio a spegnere i livelli cartografici che non interessano?

Nell'area Cartografia togliere il segno di spunta dal *checkbox* che precede il livello cartografico che si desidera spegnere. Viceversa per accenderlo.

## Esistono degli itinerari suggeriti?

Nella versione corrente del sito non esistono itinerari suggeriti

### Come faccio a stampare l'area della mappa visualizzata?

Clicca sul pulsante "Stampa mappa" nella barra degli strumenti. Imposta nella finestra visualizzata la risoluzione della stampa espressa in DPI (*Dots Per Inch*). Più alto è il valore più elevata sarà la qualità e la dimensione del file generato con conseguente aumento dei tempi d'attesa per la generazione e download. Il *checkbox* "Legenda" consente di aggiungere o meno la legenda nella seconda pagina della mappa. Premendo il tasto "Stampa" verrà generato un file in formato PDF che sarà aperto in una nuova finestra del *browser*.

### Come faccio a spostare l'Overview?

La finestra *Overview*, come le altre finestre flottanti (Cartografia, Per Approfondire, Metadati e Scala) possono essere spostate sulla mappa trascinandole con il cursore del mouse posizionato sul titolo. Possono essere ancorate alla pagina cliccando sul tasto di chiusura nell'angolo superiore destro della finestra. Viceversa, possono essere rese flottanti, cliccando sul tasto a forma di doppia freccia rivolta a sinistra posto sulla barra del titolo della finestra ancorata.

### Come faccio a posizionare la mappa su un comune?

Clicca sul pulsante "Ricerca e posizionamento sul territorio". Se non si conosce il codice Istat/Belfiore del Comune occorre selezionare la Provincia d'appartenenza dalla lista delle Province e poi selezionare dall'elenco dei Comuni quello desiderato. Il tasto "Posizionati" effettua il posizionamento e l'ingrandimento della mappa alla massima estensione del comune selezionato. Il tasto "Pulisci" consente una nuova selezione.

### Come faccio a cercare un toponimo?

Clicca sul pulsante "Ricerca e posizionamento sul territorio".

Clicca su "toponimi". Inserisci nel campo "testo toponimo" il testo del toponimo da ricercare. Clicca su "cerca". Si apre una tabella con la lista dei risultati trovati.

### Come faccio a posizionarmi su una via e numero civico?

Clicca sul pulsante "Ricerca e posizionamento sul territorio".

Clicca su "via/civico".

Imposta la provincia ed il comune.

Inserisci nel campo "nome via" e "civ/sub" il nome ed il civico della via da ricercare. Clicca su "cerca".